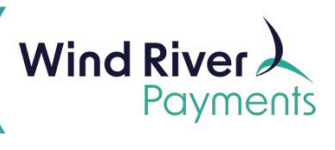

## **NMI Settlement Email Notification Setups**

See instructions below to set up settlement email notifications for individual users. An individual must already be set up in NMI as a user before completing these steps.

Login to the NMI payment gateway.

Then click Settings.

|   | ,                          | Virtual Terminal                   |                   | Reporting                            |                           |                  |  |
|---|----------------------------|------------------------------------|-------------------|--------------------------------------|---------------------------|------------------|--|
|   |                            | <b></b>                            |                   | <u>.111</u>                          | Ø                         | \$               |  |
|   |                            | Card Sale                          |                   | Transactions Subscriptions Invoice   |                           |                  |  |
|   |                            |                                    | Serv              | vices                                |                           |                  |  |
|   | Add Customer               | List Custome                       | ers Add In        | -<br>voice Add                       |                           | Batch Upload     |  |
|   | litilities                 |                                    |                   |                                      |                           |                  |  |
|   | ¢                          | 0                                  |                   | <u>&gt;_</u>                         |                           |                  |  |
|   | Settings                   | Support                            | Video Tutorials   | Integratio                           | on Docs                   | Collect Checkout |  |
| C | lick <b>User Accounts.</b> |                                    |                   |                                      |                           |                  |  |
|   | General Options            |                                    |                   |                                      |                           |                  |  |
|   | Edit your acc              | nformation<br>ount preferences.    | Add extra securit | with entication<br>y to prevent unwa | nted logins.              |                  |  |
|   | Add, update,               | ounts<br>and delete users.<br>Feel | (                 | Card readers, cor                    | ager<br>nputers, and mobi | ile devices.     |  |
|   | Add a custon               | n logo to your invoices (          | (if applicable).  |                                      |                           |                  |  |

Click on the Username.

| WRPDemoUser | Demo User | v | KITAOLPDRMW | н | <u>e</u> |  |
|-------------|-----------|---|-------------|---|----------|--|
|             |           |   |             |   |          |  |

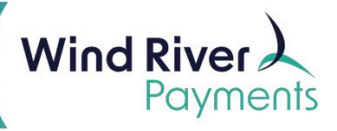

Scroll down to the **Notifications** section.

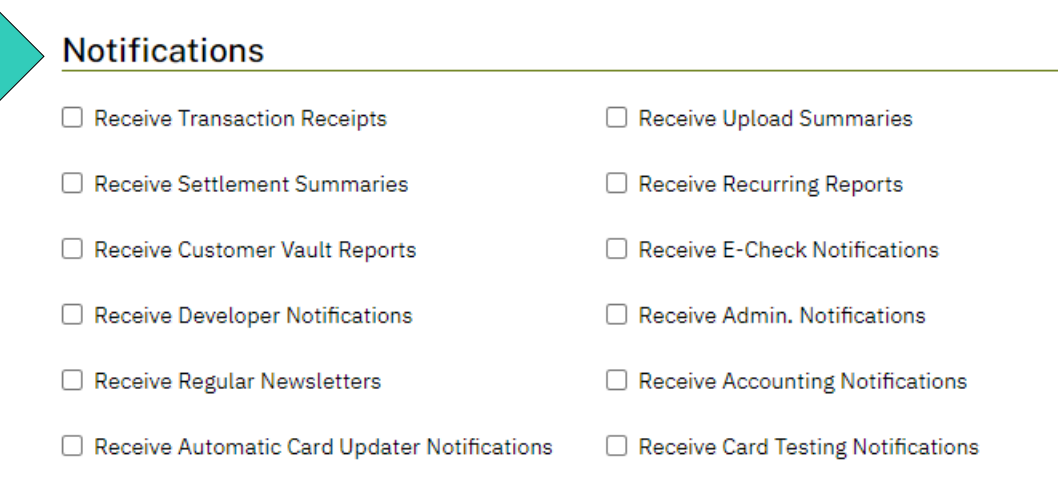

Click the Receive Settlement Summaries box and then click Save.

## Notifications

| Receive Transaction Receipts                   | Receive Upload Summaries           |
|------------------------------------------------|------------------------------------|
| Receive Settlement Summaries                   | C Receive Recurring Reports        |
| C Receive Customer Vault Reports               | Receive E-Check Notifications      |
| Receive Developer Notifications                | Receive Admin. Notifications       |
| Receive Regular Newsletters                    | Receive Accounting Notifications   |
| C Receive Automatic Card Updater Notifications | Receive Card Testing Notifications |
|                                                |                                    |

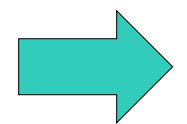

Save